## PEDOMAN PENGELOLAAN REPOSITORI KARYA AKHIR MAHASISWA DIPLOMA, SARJANA, DAN MAGISTER INSTITUT SAINS DAN TEKNOLOGI NASIONAL

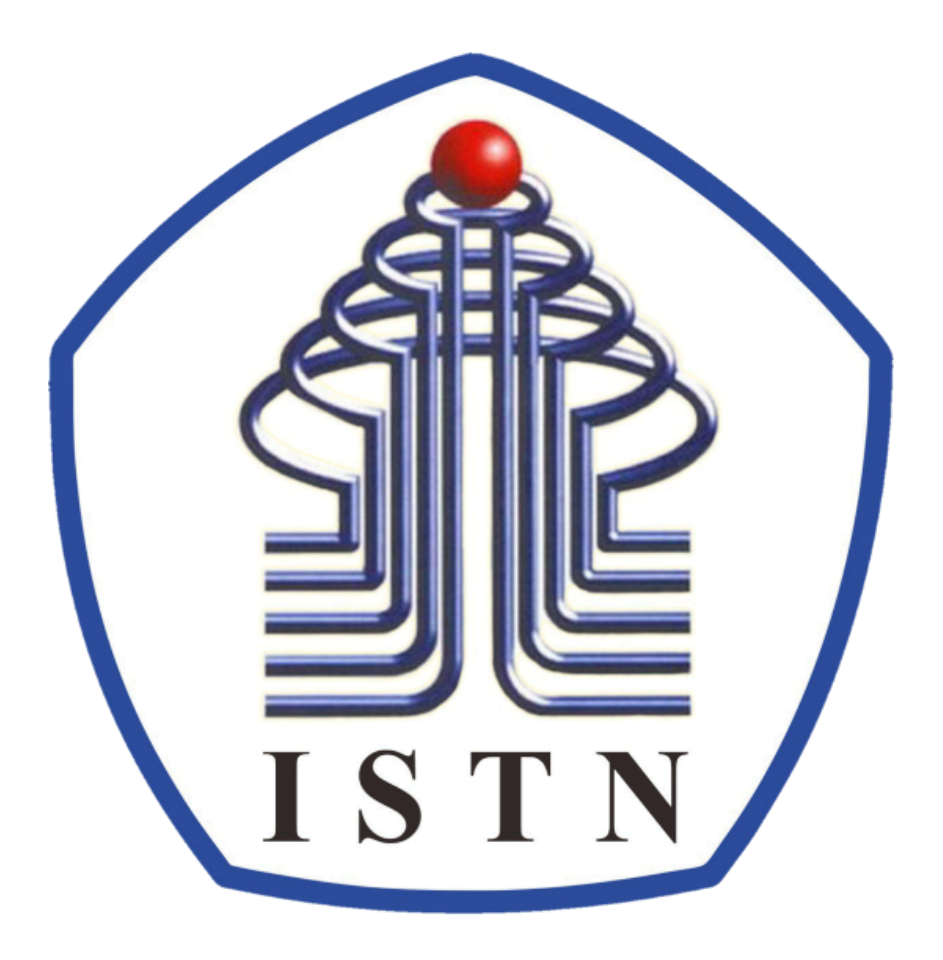

TAHUN 2025

#### KATA PENGANTAR

Salah satu bentuk akses terbuka terhadap karya ilmiah adalah repositori. Cara akses karya ilmiah melalui repositori ini disebut dengan cara green road, yang berarti penulis atau lembaga mengarsipkan atau mengunggah sendiri karya mereka untuk dapat diakses oleh publik. Kini banyak lembaga penelitian dan universitas yang mengembangkan repositori institusi, demikian halnya dengan Institut Sains dan Teknologi Nasional (ISTN).

Repositori ISTN sesuai dengan karakteristik repositori institusi, yakni: 1) Menjadi center of excellence dalam pendidikan tinggi sains dan teknologi yang kreatif, inovatif, unggul, dan berjiwa pelopor, 2) Menghasilkan karya unggulan dalam riset, inovasi, serta implementasinya dalam pengabdian dan pemberdayaan masyarakat yang reputasinya diakui secara nasional/internasional, 3) bersifat kumulatif atau terus bertambah sejalan dengan waktu, dan 4) akses terbuka bagi masyarakat luas. Keikutsertaan ISTN mengembangkan repositori institusi akan memberikan banyak keuntungan, seperti dapat meningkatkan posisi ISTN, meningkatkan komunikasi ilmiah, menjadi sarana digitalisasi preservasi dokumen, menjadi wadah promosi dan diseminasi bagi dosen dan mahasiswa, serta wadah promosi bagi pendanaan penelitian. Disisi lain, ISTN tetap memiliki kepemilikan terhadap karya yang diunggah dalam repositori tersebut.

Pedoman pengelolaan repositori karya akhir mahasiswa program diploma, sarjana, magister, dan doktor ini pada hakikatnya berisi langkah-langkah pengunggahan mandiri karya akhir. Harapannya, mahasiswa dapat melakukan unggah mandiri karya akhir ke dalam repositori ISTN secara efisien.

Kami menyadari bahwa pedoman pengelolaan repositori karya akhir mahasiswa program diploma, sarjana, magister, dan doktor ini belum sempurna. Oleh karenanya, kami menunggu ide dan masukan untuk penyempurnaan pedoman pengelolaan repositori ISTN.

Jakarta, 13 Maret 2025

Staff Perpustakaan ISTN

## PEDOMAN PENGELOLAAN REPOSITORI KARYA AKHIR MAHASISWA PROGRAM DIPLOMA, SARJANA, MAGISTER, DAN DOKTOR INSTITUT SAINS DAN TEKNOLOGI NASIONAL

Repositori karya akhir mahasiswa Institut Sains dan Teknologi Nasional (ISTN) merupakan wadah penyimpanan segala bentuk informasi karya akhir mahasiswa ISTN yang dituangkan dalam format naskah atau dokumen karya ilmiah, skripsi, tesis, dan disertasi. Konten repositori ISTN sebagian besar merupakan koleksi skripsi mahasiswa sarjana, tesis mahasiswa magister dan disertasi mahasiswa doktor. Repositori ISTN dapat diakses melalui alamat URL http://repo.istn.ac.id/

Repositori tugas akhir ini dikelola oleh UPT Perpustakaan ISTN. Dikarenakan adanya kewajiban bagi mahasiswa yang akan menyelesaikan studinya untuk menyerahkan karya akhir dalam bentuk tugas akhir, skripsi, tesis dan disertasi (hardcopy dan softcopy) ke UPT Perpustakaan ISTN, maka UPT Perpustakaan ISTN membuat langkah baru dalam pelayanannya yaitu layanan unggah mandiri karya akhir mahasiswa. Layanan akun unggah mandiri karya akhir mahasiswa difasilitasi melalui panduan penunggahan melalui alamat URL <u>https://repo.istn.ac.id/id/eprint/4/</u>

### A. DASAR HUKUM PENGELOLAAN REPOSITORI

Dasar hukum pengelolaan repositori:

- 1. Undang-Undang Nomor: 12 tahun 2012 tentang Pendidikan Tinggi
- 2. Permenristekdikti Nomer: 44 tahun 2015 tentang Standa Nasional Pendidikan Tinggi (SN Dikti)
- 3. Permenristekdikti Nomer: 62 thun 2016 tentang Standar Pembelajaran dan Kemahasiswaan Pendidikan Tinggi

## B. TUJUAN PENGELOLAAN REPOSITORI

Tujuan pengelolaan repositori:

- 1. Melakukan desiminasi tugas akhir, skripsi, tesis dan disertasi melalui Repositori Karya Akhir Mahasiswa
- 2. Memberikan kemudahan layanan penyerahan karya akhir mahasiswa kepada UPT Perpustakaan ISTN
- 3. Menghasilkan karya unggulan dalam riset, inovasi, serta implementasinya dalam pengabdian dan pemberdayaan masyarakat yang reputasinya diakui secara nasional/internasional.

## C. PENGERTIAN UNGGAH MANDIRI KARYA AKHIR

Unggah mandiri karya akhir adalah kegiatan mengunggah berkas karya akhir (softcopy tugas akhir/skripsi/tesis/disertasi) secara mandiri melalui perangkat lunak yang telah disediakan, yaitu repositori karya akhir mahasiswa ISTN. Kegiatan ini dapat dilakukan dimana saja selama ada data dan perangkat pendukung lainnya seperti komputer dan jaringan internet. Layanan unggah mandiri karya akhir mahasiswa disediakan untuk memberikan

kemudahan bagi sivitas akademika dalam proses menyelesaikan administrasi akademik yang telah ditetapkan.

### D. LANGKAH-LANGKAH UNGGAH MANDIRI KARYA AKHIR

Langkah-langkah yang dilakukan dalam unggah mandiri karya akhir mahasiswa dijelaskan dalam Panduan Unggah Mandiri. Panduan unggah mandiri karya akhir mahasiswa ini digunakan bagi mahasiswa sebagai pedoman untuk mengunggah karya akhir (tugas akhir/skipsi/ dan tesis) secara mandiri di repositori ISTN. Langkah-langkah yang ditentukan dalam panduan ini harus cermat agar dalam proses unggah mandiri karya akhir tidak mengalami kendala.

Langkah-langkah dalam melakukan unggah mandiri karya akhir mahasiswa di repositori ISTN sebagai berikut:

1. Langkah pertama mahasiswa dapat mengunjungi link repositori ISTN http://repo.istn.ac.id/

| ← → C ▲ Tidak aman repository.istn.ac.id                                                                            | 🛚 🖻 🖈 🔲 🕑 : |
|----------------------------------------------------------------------------------------------------|-------------|
| Epprints 1                                                                                                    |             |
| Home About Browse                                                                                                   |             |
| Login   Create Account                                                                                              | Search      |
| Welcome to ISTN Repository                                                                                          |             |
| Welcome to ISTN Repository. <u>Click here to start customising this repository</u> .                                |             |
| 🔊 Atom 🔊 RSS 1.0 🔊 RSS 2.0                                                                                          |             |
| Latest Additions                                                                                                    |             |
| View items added to the repository in the past week.                                                                |             |
| Search Repository                                                                                                   |             |
| Search the repository using a full range of fields. Use the search field at the top of the page for a quick search. |             |
| Browse Repository                                                                                                   |             |
| Browse the items in the repository by subject.                                                                      |             |
| About this Repository                                                                                               |             |
| More information about this site.                                                                                   |             |
| Repository Policies                                                                                                 |             |
| Policy for use of material in this repository.                                                                      |             |

- 2. Pilih menu Login untuk mengisi Username dan Password , kemudian klik Login.
- 3. Isi username dengan nim dan password dengan tanggal lahir (tanggal,bulan,tahun) Contoh:user nim:xxx22 pass :06062000

| ep            | rints<br>pository softwar | re                 |                                                                                                    |         |
|---------------|---------------------------|--------------------|----------------------------------------------------------------------------------------------------|---------|
| Home          | About                     | Browse             |                                                                                                    |         |
| Login   Cre   | eate Account              |                    |                                                                                                    | Search  |
| Ŷ             |                           |                    | Login Please enter your username and password. If you have forgotten your password, you may reset it. Username: Password: Login        |         |
|               |                           |                    | Note: you must have cookies enabled.                                                                                                   |         |
| ISTN Reposito | ry is powered by £        | EPrints 3 which is | s developed by the School of Electronics and Computer Science at the University of Southampton. More information and software credits. | eprints |

4. Setelah Login berhasil, Klik Manage deposits, kemudian klik New Item untuk menginput dan mengunggah file karya akhir.

| Home<br>Logged in as | About<br>s Robin   <u>Ma</u> | Browse<br>inage depos | e<br>sits | Manage records   Profile   Saved searches   Review   Admin   Edit page phrases   Logout                                     |              |                 |         | Sear |
|----------------------|------------------------------|-----------------------|-----------|----------------------------------------------------------------------------------------------------|--------------|-----------------|---------|------|
|                      |                              |                       |           | Manage deposits                                                                                                    |              |                 |         |      |
|                      |                              | 🖌 Iter                | m suc     | cessfully removed                                                                                                    |              |                 |         |      |
|                      | 2                            | Help                  |           |                                                                                                    |              |                 |         | )    |
|                      |                              |                       |           | New Item                                                                                                    |              |                 |         |      |
|                      |                              |                       |           | Import from BibleX V Import                                                                                                 |              |                 |         |      |
|                      | 1                            | Last<br>Nodified      |           | Title                                                                                                    | ltem<br>Type | ltem<br>Status  | Actions |      |
|                      | 14<br>10:                    | Mar 2025<br>21        | F         | ENDOMAN PENGELOLAAN REPOSITORI KARYA AKHIR MAHASISWA DIPLOMA, SARJANA, DAN MAGISTER<br>ISTITUT SAINS DAN TEKNOLOGI NASIONAL | Other        | Live<br>Archive | Q 📝     |      |
|                      |                              | ×                     |           | ) 🛛 🖾 I                                                                                                    |              |                 |         | ]    |
|                      |                              |                       |           | Add Column Abstract                                                                                                    |              |                 |         |      |
|                      |                              |                       |           |                                                                                                    |              |                 |         |      |
|                      |                              |                       |           |                                                                                                    |              |                 |         |      |

5. Pilih tipe koleksi Thesis untuk mengunggah Karya Akhir (Tugas Akhir/Skripsi/Tesis), untuk tipe koleksi lain silahkan pilih Item Type yang sesuai, kemudian klik tombol Next

| ο    |                                                                                                    |
|------|----------------------------------------------------------------------------------------------------|
| U II | em Type                                                                                                    |
| 0    | Article<br>An article in a journal, magazine, newspaper. Not necessarily peer-reviewed. May be an electronic-only medium, such as an online journal or news website.                                                                                  |
| 0    | Book Section<br>A chapter or section in a book.                                                                                                    |
| 0    | Monograph<br>A monograph. This may be a technical report, project report, documentation, manual, working paper or discussion paper.                                                                                                    |
| 0    | Conference or Workshop Item<br>A paper, poster, speech, lecture or presentation given at a conference, workshop or other event. If the conference item has been published in a journal or book then pleas<br>use "Book Section" or "Article" instead. |
| 0    | Book<br>A book or a conference volume.                                                                                                    |
| • 1  | Thesis<br>A thesis or dissertation.                                                                                                    |
| 0    | Patent<br>A published patent. Do <i>not</i> include as yet unpublished patent applications.                                                                                                    |
| 0    | Antefact<br>An artist's artefact or work product.                                                                                                    |
| 0    | Show/Exhibition<br>An artist's exhibition or site specific performance-based deposit.                                                                                                    |
| 0    | Composition<br>A musical composition.                                                                                                    |
| 0    | Performance<br>Performance of a musical event.                                                                                                    |
| 0    | mage<br>A digital photograph or visual image.                                                                                                    |
| 0    | /ideo<br>A digital video.                                                                                                    |
| 0    | Audio<br>A sound recording.                                                                                                    |
| 0    | Dataset<br>A bounded collection of quantitative data (e.g. spreadsheet or XML data file).                                                                                                    |
| 0    | Experiment<br>Experimental data with intermediate analyses and summary results.                                                                                                    |
| 0    | leaching Resource<br>Lecture notes, exercises, exam papers or course syllabuses.                                                                                                    |
| 0    | Other<br>Something within the scope of the repository, but not covered by the other categories.                                                                                                    |

6. Unggah file-file PDF Karya Akhir dengan menekan tombol Browse. Ukuran maksimal file yang diunggah adalah 4 MB per file

File yang diunggah terdiri dari:

1. Full File Skripsi/Tesis (dari cover - lampiran )

Keterangan Rincian file unggah mandiri:

| dd a new document                                                      |                                                                                                    |                                          |
|------------------------------------------------------------------------|----------------------------------------------------------------------------------------------------|------------------------------------------|
| oupload a document to this reposit<br>ocument (such as images for HTMI | ry, click the <i>Browse</i> button below to select the file and the <i>Upload</i> button to upload it to the archive.<br>files) or upload more files to create additional documents. | You may then add additional files to the |
| ou may wish to use the <u>SHERPA R</u>                                 | MEO tool to verify publisher policies before depositing.                                                                                                    |                                          |
|                                                                        | File From URL                                                                                                    |                                          |
|                                                                        | Select file to upload Pilih File Tidak ada file vang dipilih                                                                                                    |                                          |
|                                                                        | ,                                                                                                    |                                          |
| Text<br>Skripsi_Kosma Pria Adu Naga<br>20MB                            | a.pdf                                                                                                    | ۵ 🕂 🛧 💽                                  |
|                                                                        |                                                                                                    | Hide options                             |
| Content:                                                               | UNSPECIFIED V                                                                                                    | ?                                        |
| 🗘 Type:                                                                | Text 🗸                                                                                                    | ?                                        |
| Description:                                                           |                                                                                                    | ?                                        |
| 🗘 Visible to:                                                          | Anyone 🗸                                                                                                    | ?                                        |
| License:                                                               | UNSPECIFIED 🗸                                                                                                    | ?                                        |
| Embargo expiry date:                                                   | ′ear: Month: Unspecified ✔ Day: ? ✔                                                                                                    | ?                                        |
| Reason for Embargo:                                                    | UNSPECIFIED 🗸                                                                                                    | ?                                        |
| 🗘 Language:                                                            | English 🗸                                                                                                    | ?                                        |
|                                                                        |                                                                                                    |                                          |

|                                            |                | Type → U                  | pload → Details          | → Subjects →                       | Deposit                 |                                             |
|--------------------------------------------|----------------|---------------------------|--------------------------|------------------------------------|-------------------------|---------------------------------------------|
|                                            | < Pre          | vious Save                | e and Return             | Cancel                             | Next >                  | Selanjutnya Next                            |
| Add a new document                         |                |                           |                          |                                    |                         |                                             |
| To upload a document to this reposi        | tory, click th | le Browse button below    | to select the file and t | he <i>Upload</i> button to ι<br>ts | pload it to the archive | e. You may then add additional files to the |
| You may wish to use the SHERPA F           | oMEO tool      | to verify publisher polic | cies before depositing   |                                    |                         |                                             |
|                                            | File           | to ronny publicitor pone  |                          |                                    | From U                  | RL                                          |
|                                            |                |                           |                          |                                    |                         |                                             |
|                                            |                | Select file to u          | upload Pilih File Ti     | dak ada file yang dip              | ilih                    |                                             |
| Text<br>Skripsi_Kosma Pria Adu Nag<br>20MB | ara.pdf        | File yang telah c         | diunggah                 |                                    |                         | ۵ 🕂 🛧 🎼                                     |
|                                            |                |                           |                          |                                    |                         | Hide options                                |
| Content:                                   | UNSPEC         | CIFIED 🗸                  |                          |                                    |                         | ?                                           |
| 😳 Туре:                                    | Text           | ~                         |                          |                                    |                         | ?                                           |
| Description:                               |                |                           |                          |                                    |                         | ?                                           |
| 😳 Visible to:                              | Anyone         | ~                         |                          |                                    |                         | 2                                           |
| License:                                   | UNSPEC         | SIFIED                    |                          |                                    | ~                       | ?                                           |
| Embargo expiry date:                       | Year:          | Month: Unspe              | ecified 🗸 Day: ? 🗸       | •                                  |                         | ?                                           |
| Reason for Embargo:                        | UNSPEC         | SIFIED                    |                          |                                    | ~                       | ?                                           |
| 🗘 Language:                                | English        | ~                         |                          |                                    |                         | ?                                           |
|                                            |                |                           | Update Meta              | adata                              |                         |                                             |
|                                            |                |                           |                          |                                    |                         | Activate Wind                               |
|                                            | < Pre          | vious Save                | e and Return             | Cancel                             | Next >                  | Go to PC settings t                         |

- 1. Jika semua file sudah diunggah, kemudian klik Next.
- 2. Mengisi informasi detil (Details) Karya Akhir, terdiri dari :
- a. Title: Judul karya akhir (tugas akhir/skripsi/tesis/disertasi), ditulis dengan huruf kapital,

| C Title |                                                                                                    |     | ? |
|---------|----------------------------------------------------------------------------------------------------|-----|---|
|         | ANALISIS KESALAHAN PENGGUNAAN UNGKAPAN SAMBUNG ~TA TOTAN,<br>~KA TO OMOU TO / ~KA TO OMOTTARA DAN ~KA ~NAI KA NO UCHINI<br>(Penelitian pada Mahasiswa Semester VI Tahun Akademik | ~ ~ |   |
|         | 2013/2014 Jurusan Bahasa Jepang Fakultas Bahasa dan Seni                                                                                                    |     |   |

?

b.

Abstrak: Abstrak karya akhir dalam Bahasa Indonesia dan Bahasa Inggris

- c. Thesis Type: Jenis karya akhir, pilih Diploma untuk D3, pilih Sarjana untuk S1, Master untuk S2
  - Thesis Type
     Diploma
     Masters
     Sarjana
     Post-Doctoral
     Other

# d. Thesis Name: Nama gelar, pilih Other

| O Thesis Name                                                        | ? |
|----------------------------------------------------------------------|---|
| <ul> <li>MPhil</li> <li>PhD</li> <li>DPhil</li> <li>Other</li> </ul> |   |

e. Creators: Nama penulis, tulis Nama Lengkap dengan huruf kapital pada kolom Family Name, dan Tanda Titik di kolom Given Name

| Creators |                    |                       |       | ? |
|----------|--------------------|-----------------------|-------|---|
|          | Family Name        | Given Name / Initials | Email |   |
| 1        | LIA FATRA NURLAELA |                       |       |   |
| 2        |                    |                       |       |   |
| 3        |                    |                       |       |   |
| 4        |                    |                       |       |   |
|          | More input rows    |                       |       |   |

f. Contributors: diisi dengan nama Dosen Pembimbing 1 dan 2 atau Promotor dan Co-Promotor (diisi nama lengkap saja tanpa gelar akademik)

|    | Contribution   |   | Family Name       | Given Name / Initials | Email |  |
|----|----------------|---|-------------------|-----------------------|-------|--|
| 1. | Thesis advisor | ~ | Suherman          |                       |       |  |
| 2. | Thesis advisor | ~ | Gatot Nazir Ahmad |                       |       |  |
| 3. | UNSPECIFIED    | ~ |                   |                       |       |  |
| 4. | UNSPECIFIED    | ~ |                   |                       |       |  |

?

Pada kolom Contribution pilih Thesis advisor, sedangkan nama Dosen Pembimbing atau Promotor diisi di kolom Family Name, dan beri Tanda titik (.) di kolom Given Name/Initials. Penulisan nama Dosen seperti contoh di gambar.

g. Divisions: Pilih Program Studi yang sesuai

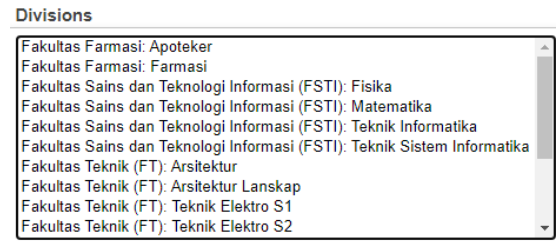

h. Publication Details: Pilih Published untuk Status, Isi tanggal publikasi sesuai tanggal kelulusan (untuk karya akhir mahasiswa), pilih Publication untuk Date Type, isi Institution dengan Institut Sains dan Teknologi Nasional (ISTN), Isi Departemen dengan nama fakultas dengan huruf kapital, misal: Fakultas Farmasi

| Publication Details |                                                                                         |                      |   |
|---------------------|-----------------------------------------------------------------------------------------|----------------------|---|
| O Status:           | <ul> <li>Published</li> <li>In Press</li> <li>Submitted</li> <li>Unpublished</li> </ul> |                      |   |
| O Date:             | Year: 2014 Month: June                                                                  | V Day: 04 V          | 2 |
| O Date Type:        | <ul> <li>Publication</li> <li>Submission</li> <li>Completion</li> </ul>                 |                      |   |
| Official URL:       |                                                                                         |                      | ? |
| O Institution:      | Institut Sains dan Teknologi Nasion                                                     | al (ISTN)            | ? |
| O Department:       | Fakultas Farmasi                                                                        |                      | ? |
| Number of Pages:    |                                                                                         |                      | 2 |
| Related URLs:       | URL<br>More input rows                                                                  | URL Type UNSPECIFIED | 2 |

i. Contact Email Address: diisi dengan alamat email yang terdaftar pada akun repositori

?

Contact Email Address

j. Additional Information: informasi tambahan, diisi dengan nama Dosen Pembimbing 1 dan 2, atau Promotor dan Co Promotor (nama lengkap dan gelar akademik). Setelah semua informasi publikasi telah diisi, kemudian klik Next

| Comments and Suggesti | ons |  |  |  |
|-----------------------|-----|--|--|--|

3. Menentukan subyek dari karya akhir dengan cara klik add nama subyek. Subyek bisa lebih dari satu. selanjutnya klik next.'

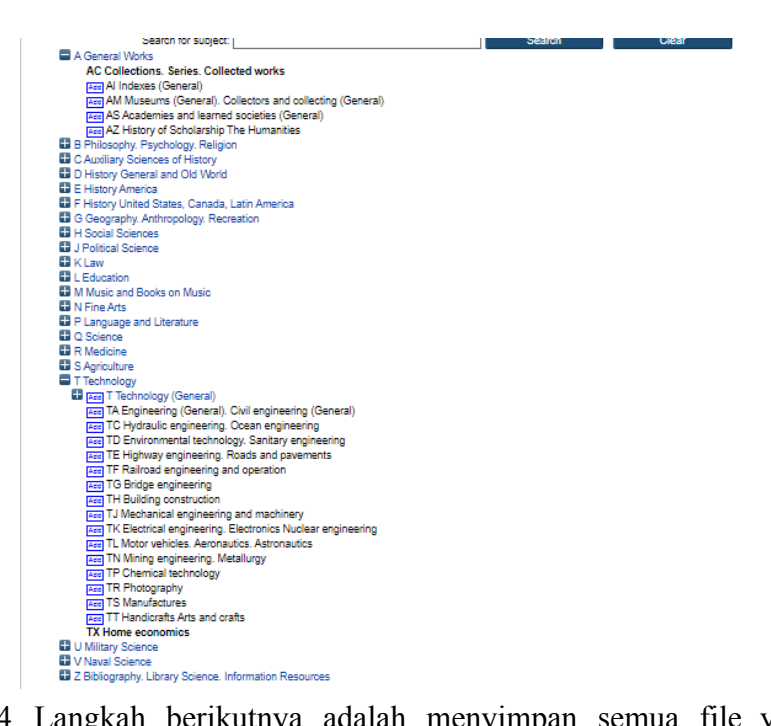

4. Langkah berikutnya adalah menyimpan semua file yang telah dimasukkan ke Repository dengan mengklik Deposit Item Now.

|                                                                                                    |                                                                      |                        |                                                                 |                                         | JAKAR                                                                  | ATS                    |                                               |                                                                                                    |
|----------------------------------------------------------------------------------------------------|----------------------------------------------------------------------|------------------------|-----------------------------------------------------------------|-----------------------------------------|------------------------------------------------------------------------|------------------------|-----------------------------------------------|----------------------------------------------------------------------------------------------------|
|                                                                                                    | Туре                                                                 | +                      | Upload                                                          | +                                       | Details                                                                | +                      | Subjects                                      | → Deposit                                                                                                    |
|                                                                                                    |                                                                      |                        |                                                                 |                                         |                                                                        |                        |                                               |                                                                                                    |
| nese files or metadata. (All aut<br>or work being deposited by<br>ibliographic metadata that I an<br>reach of copyright that distribu                                         | thors are un<br>someone<br>m archiving<br>uting these                | othe<br>at re<br>files | to promin<br>er than its<br>epository)<br>or metada             | aut<br>is in<br>ata n                   | hor: I here<br>the public<br>nay entail.                               | eir co<br>eby d<br>dom | pyright on t<br>eclare that<br>ain. If this i | he title page of their work.)<br>the collection of files and associated<br>s not the case, I accept full responsibility for any |
| hese files or metadata. (All aut<br>For work being deposited by<br>bibliographic metadata that I an<br>preach of copyright that distribu<br>Clicking on the deposit button in | thors are u<br>someone<br>m archiving<br>uting these<br>indicates ye | othe<br>othe<br>files  | to promin<br>er than its<br>epository)<br>or metada<br>greement | ently<br>aut<br>is in<br>ata n<br>to th | y assert the<br>hor: I here<br>the public<br>nay entail.<br>nese terms | eir co<br>eby d<br>don | pyright on t<br>eclare that<br>ain. If this i | he title page of their work.)<br>the collection of files and associated<br>s not the case, I accept full responsibility for any |

5. Tampilan hasil unggah mandiri karya akhir pada repository adalah sebagai berikut:

| View Item: PEN<br>ENTENCE TERHA                                                   | GARUH STRATEGI<br>DAP KEMAMPUAN                  | PEMBELAJARAN<br>MENULIS SISWA<br>JAKARTA | MADRASAH TSANAWI                   | COMPLETE<br>YAH NEGERI 2 |  |  |
|-----------------------------------------------------------------------------------|--------------------------------------------------|------------------------------------------|------------------------------------|--------------------------|--|--|
| Item has been dep                                                                 | oosited.                                         |                                          |                                    |                          |  |  |
| Your item will not appear on the public website by the been checked by an editor. |                                                  |                                          |                                    |                          |  |  |
| This iter                                                                         | m is in review. It will not ap                   | pear in the rep                          | til it has been checked by an edit | tor.                     |  |  |
| Move to Re                                                                        | pository Remove i                                | tem (with notificat.                     | Return item (with notific          | cation)                  |  |  |
| Preview                                                                           | Details                                          | Actions                                  | History                            | Issues                   |  |  |
| Туре                                                                              |                                                  |                                          | Karya Akhir                        | Edit item                |  |  |
| Hem Tupe:                                                                         | Theorie                                          |                                          | berhasil                           |                          |  |  |
| item type.                                                                        | 1110-515                                         |                                          | diunggab                           |                          |  |  |
| Upload                                                                            |                                                  |                                          | ulunggan                           | Edit item                |  |  |
| Document: Text                                                                    | Type: Text. Language: En<br>• <u>Skripsi.pdf</u> | nglish. Visible to: Anyon                | 19.                                |                          |  |  |
| Details                                                                           |                                                  |                                          |                                    | Edit item                |  |  |
| Creators:                                                                         | Creators                                         | Email                                    |                                    |                          |  |  |
|                                                                                   | LIA FATRA NURLAELA,                              | UNSPECIFIED                              |                                    |                          |  |  |
| <u>Title</u> :                                                                    | PENGARUH STRATEGI                                | PEMBELAJARAN KOOP                        | PERATIF TEKNIK COMPLETE S          | ENTENCE<br>RI 25 JAKARTA |  |  |

Data tersebut adalah data karya akhir yang disimpan (data deposit) dan telah divalidasi oleh Dosen Pembimbing, proses selanjutnya akan di-review oleh petugas UPT Perpustakaan ISTN.

- 6. Setelah data di-review oleh petugas kemudian akan diberikan notifikasi (pemberitahuan) melalui email, apakah data yang diunggah perlu perbaikan atau tidak. Bila ada perbaikan maka akan dikirim email perbaikan.
- 7. Bila proses unggah mandiri karya akhir telah VALID, maka datanya akan ditampilkan (live) dalam pangkalan data Repositori ISTN, dan akan dikirimkan Bukti Surat Keterangan Unggah Mandiri melalui email. Bukti tersebut dicetak oleh mahasiswa dan satu salinan Surat Keterangan Unggah Mandiri diberikan ke UPT Perpustakaan ISTN, Gedung UPT Perpustakaan ISTN. (Lampiran 2)

## Lampiran 1

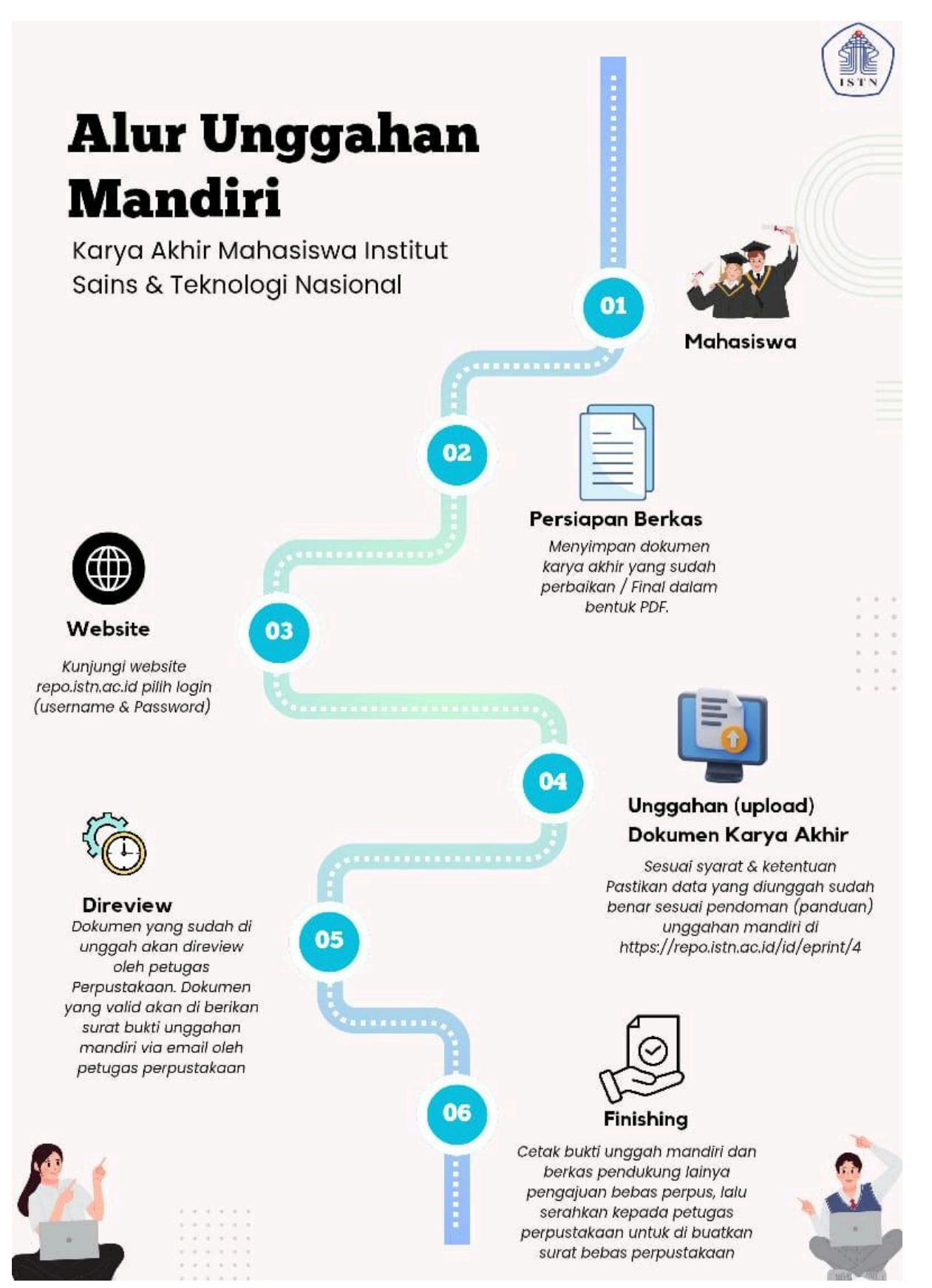

#### Lampiran 2

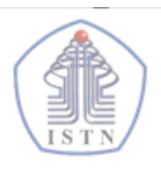

Y A Y A S A N P E R G U R U A N C I K I N I I N S T I T U T S A I N S D A N T E K N O L O G I N A S I O N A L Jl. Moh. Kahfi II, Bhumi Srengseng Indah, Jagakarsa, Jakarta Selatan 12640 Telp. 021-7270090 (hunting), Fax. 021-7866955, hp: 081291030024 Email : humas@istn.ac.id Website : www.istn.ac.id

#### BUKTI UNGGAHAN MANDIRI KARYA AKHIR

Yang bertanda tangan di bawah ini:

| Nama                      | : Wira Dwicaksana                                    |
|---------------------------|------------------------------------------------------|
| Nim                       | : 221404500                                          |
| Fakultas                  | : Fakultas Sains Teknologi Informasi                 |
| Prodi                     | : Teknik Informatika                                 |
| Judul Karya Akhir         | : Pengelolaan Data dan Bisnis Proses SEVIMA Platform |
| Link Bukti Unggahan Mandi | ri: https://repo.istn.ac.id/id/eprint/4/             |
| T 1 1                     |                                                      |

Telah melakukan unggahan secara mandiri karya akhir dengan data yang sudah valid:

Mengetahui, Jakarta,...,...,20 Pengunggah

Staff Perpustakaan ISTN

(.....)

Muhammad Robin,S.IP